## MANUAL DE DESPESAS PROCESSUAIS

Despesas Processuais intermediárias

1) Desejo emitir uma guia de custas de Carta Precatória a ser cumprida no Estado do Ceará, como faço?

**Passo 1**: Acesse, por meio do Mozilla Firefox, o link <u>http://sistemas-internet.tjce.jus.br/fermoju/Guias\_jud.asp</u> e preencha o formulário de emissão da Guia de Recolhimento FERMOJU – GRF Judicial.

Passo 2: Escolha a Receita "CUSTAS PROCESSUAIS".

**Passo 3**: Insira a comarca de interior onde será cumprida a precatória. A serventia será Fórum de "x" – Serviço de Distribuição.

Passo 4: Preencha com:

a) A parte responsável pelo recolhimento e seu CPF/CNPJ;

b) O valor da causa; e

c) A natureza de "Carta Precatória" da ação.

Passo 5: Escolha a Tabela I – Das causas em geral e outros atos e

Passo 6: Escolha o Item VII - Carta Precatória (Cumprimento dentro do Estado do Ceará

**Passo 7**: Por fim, o sistema efetuará automaticamente o cálculo do valor a ser pago a título de FERMOJU, DPC e MP, bastando clicar no (+) para adicionar aquele item e, posteriormente, emitir a guia.

## 2) Desejo emitir uma guia de custas de Carta Precatória a ser cumprida fora do Estado do Ceará, como faço?

**Passo 1**: Acesse, por meio do Mozilla Firefox, o link <u>http://sistemas-internet.tjce.jus.br/fermoju/Guias\_jud.asp</u> e preencha o formulário de emissão da Guia de Recolhimento FERMOJU – GRF Judicial.

Passo 2: Escolha a Receita "CUSTAS PROCESSUAIS".

Passo 3: Insira a comarca onde tramita seu processo. A serventia será a Vara.

Passo 4: Preencha com:

- a) O nº do processo;
- b) A parte responsável pelo recolhimento e seu CPF/CNPJ;
- b) O valor da causa; e

c) A natureza de "Carta Precatória" da ação.

Passo 5: Escolha a Tabela I – Das causas em geral e outros atos e

Passo 6: Escolha o Item VIII - Carta Precatória (Cumprimento fora do Estado do Ceará

**Passo 7:** Por fim, o sistema efetuará automaticamente o cálculo do valor a ser pago a título de FERMOJU, DPC e MP, bastando clicar no (+) para adicionar aquele item e, posteriormente, emitir a guia.